Enterprise Human Resources Integration Electronic Official Personnel Folder

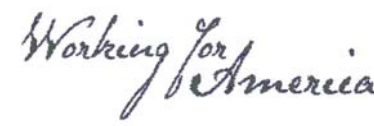

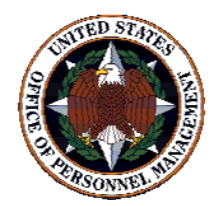

# eOPF Quick Reference For **Employees**

# Subject: eOPF Employee Self Service for Password and Logon **ID** Retrieval

### eOPF for Employees

As of <Enter Date>, <Enter Agency> Official Personnel Folders are available online for employee access via the electronic Official Personnel Folder (eOPF) application. eOPF provides electronic, web-enabled access for all Federal agency personnel to view and manage employment documents. All employees are able to view their own OPFs through the eOPF application at <Enter Agency eOPF URL>. eOPF includes security measures that ensure the integrity of the system and employee documents in the system.

Your eOPF benefits include:

- Immediate access to your files •
- Ability to view or print your OPF •
- Email notifications when documents are added to your file •
- Enhanced accuracy, portability, and security of official personnel records •
- Increased accountability through an audit trail of who accesses your OPF and why .
- Speedier and more efficient records transfer within Federal agencies •
- Timely and accurate data retrieval for retirement claims processing •

Additionally, eOPF allows Human Resources (HR) personnel to more efficiently perform their jobs. This reduces the time it takes to record promotions, employee transfers, and retirements from months and weeks to near real-time.

### **Obtain Your eOPF ID and Password**

Accessing your eOPF is simple and convenient, and no longer requires an appointment with your HR servicing officer. To access your eOPF, you need an eOPF ID and password, which may be retrieved using the eOPF Self Service feature.

eOPF Self Service consists of:

#### Part 1: Obtain your eOPF ID

#### Part 2: Obtain your eOPF temporary password

Following the retrieval of your eOPF ID and temporary password through eOPF Self Service, go to:

### Part 3: First Time eOPF Login Process

# Enterprise Human Resources Integration Electronic Official Personnel Folder

### Part 1: Obtain Your eOPF ID

| Step |                                                                                                    | Action                                                                                                    |
|------|----------------------------------------------------------------------------------------------------|----------------------------------------------------------------------------------------------------|
| 1.   | Access<br>https://eopf.nbc.gov/ <enter agency="">/</enter>                                                                                                    |                                                                                                    |
| 2.   | Read the eOPF User Agreement Page<br>and Terms and Conditions. Click<br><b>Accept</b> .<br>eOPF Web Logon page displays. (see<br>#3 below)                               | New User       About the Agency       What's New       Quick Index       Operating Status       Seatching                                              |
| 3.   | From the eOPF Web Logon page, click<br>Forgot your eOPF ID?                                                                                                    |                                                                                                    |
| 4.   | From the Request Your eOPF ID<br>screen, enter the<br>last 5 digits of your SSN<br>first 4 letters of your last name<br>your date of birth (mm/dd/yyyy)<br>Click Submit. | Request Your eOPF ID Last 5 digits of your SSN: (Example:<br>67890) First 4 letters of your last name: Date Of Birth: (mm/dd/yyyy) SIENTI Click Submit |
| 5.   | When you see this message, click <b>OK</b> .                                                                                                    | Microsoft Internet Explorer         Your Login request has been submitted for processing.         OK                                                   |

| Step |                                                                                    | Action                                                |
|------|------------------------------------------------------------------------------------|-------------------------------------------------------|
| 6.   | You see a message that your login<br>request has been submitted for<br>processing. | Request Your eOPF ID                                  |
|      | Your eOPF ID is sent to your<br>registered agency email address<br>momentarily.    | Your Login request has been submitted for processing. |
|      | Click the link to return to the eOPF Logon page.                                   | Click here to return to logon page.                   |

# Part 2: Obtain your eOPF Temporary Password

| Step |                                                                   | Action                                                                                                    |
|------|-------------------------------------------------------------------|----------------------------------------------------------------------------------------------------|
| 1.   | From the eOPF Logon screen, click<br>New User – Request Password. | Office of Personnel Management       Wohing for chmuin         ENERPRISE ER       off v4.0 System         Image: Contract of the system of the system of |
| 2.   | From the New User – Request<br>Password screen, enter your:       | New User - Request Passworn Enter                                                                                                    |
| •    | eOPF ID (received via email)                                      | Last 5 digits of your SSN: (Example:<br>67890) information                                                                                                    |
| •    | last 5 digits of your SSN                                         | First 4 letters of your last name: If your last name is less than 4                                                                                                    |
| •    | first 4 letters of your last name                                 |                                                                                                    |
|      | Click <b>Submit</b> .                                             |                                                                                                    |
| 3.   | When you see this message, click <b>OK</b> .                      | Microsoft Internet Explorer       X         Your password request has been submitted for processing.       Click OK         OK       OK                                                                                                    |

| Step |                                                                                    | Action                              |
|------|------------------------------------------------------------------------------------|-------------------------------------|
| 4.   | You see a message that your login<br>request has been submitted for<br>processing. | New User - Request Password         |
|      | Your eOPF ID is sent to your<br>registered agency email address<br>momentarily.    | Click here to return to logon page. |
|      | Click the link to return to the eOPF Logon page.                                   |                                     |

# Part 3: First Time eOPF Login

| Step |                                                                                                    | Action                                                                                                    |
|------|----------------------------------------------------------------------------------------------------|----------------------------------------------------------------------------------------------------|
| 1.   | Following the retrieval of your eOPF ID<br>and temporary password, enter your<br><b>eOPF ID</b> and <b>temporary password</b><br>into the eOPF Logon screen. | Office of Personnel Management<br>ENERPRISE HR<br>OFF V4.0 System<br>Enter vour eOPF ID and Pessword to log in.<br>OPF ID:<br>Password<br>Proof Syner 2007 ID<br>Password<br>Proof Syner 2007 ID<br>Ruber 2007 ID<br>Proof Syner 2007 ID<br>Ruber 2007 ID<br>Ruber 2007 ID<br>Enter Temporary<br>Password  |
| 2.   | You will be prompted to change your temporary password. Enter:                                                                                               | Please change your password.                                                                                                    |
| •    | your old password<br>your new password<br>re-enter your new password to<br>confirm<br>Click Reset Password.                                                  | Note: Password must contain at least one upper-case letter, one lower-<br>case letter, one number and one special character and must be at least<br>8 characters in length.<br>Old Password:<br>New Password:<br>Password Confirm:<br>Confirm New Password<br>Confirm New Password<br>Click Reset Password |

# Enterprise Human Resources Integration Electronic Official Personnel Folder

| Step |                                                                                                    | Action                                                                                                    |
|------|----------------------------------------------------------------------------------------------------|----------------------------------------------------------------------------------------------------|
| 3.   | Select and answer 3 personal<br>questions and 3 Help Desk verification<br>questions from the drop-down question<br>boxes. | Select and answer your security questions<br>Purpose: The following security questions will be used to verify your identity if you forget your password or eOPF ID.<br>You can modify the answers using 'My Profile' after you login.                                                                                                    |
|      | Optionally, enter your email address<br>and state if you are using assistive<br>technology, such as a screen reader.      | Check here, If you are using assistive technology? (ex: Screen Reader) Personal Questions Please select and answer three unique personal questions from the list provided below.                                                                                                    |
|      | Click <b>Submit</b> .                                                                                                    | Personal Question 1: What is your Birth State?(Ex: VA)  Personal Question 2: What is your Birth State?(Ex: VA)  Personal Question 3: What is your Birth State?(Ex: VA)  Personal Question 3: What is your Birth State?(Ex: VA)  Personal Question 3: What is your Birth State?(Ex: VA)  Personal Question 4: What is your Birth State?(Ex: VA)  Personal Question 5: What is your mother's birth date?(Ex: 09/14/1950)  Personal Question 2: What is your mother's birth date?(Ex: 09/14/1950)  Personal Question 3: What is your mother's birth date?(Ex: 09/14/1950)  Personal Question 3: What is your mother's birth date?(Ex: 09/14/1950)  Personal Question 3: What is your mother's birth date?(Ex: 09/14/1950)  Personal Question 3: What is your mother's birth date?(Ex: 09/14/1950)  Personal Question 3: What is your mother's birth date?(Ex: 09/14/1950)  Personal Question 3: What is your mother's birth date?(Ex: 09/14/1950)  Personal Question 4: What is your mother's birth date?(Ex: 09/14/1950)  Personal Question 5: Personal Question 5: Personal Que |
|      |                                                                                                    |                                                                                                    |

That's it! You're in eOPF. From the eOPF Welcome Screen, you may view your entire eOPF by clicking **My** eOPF, or search for specific documents within your eOPF by clicking **Search eOPF**. Additionally, you may change your eOPF preferences by clicking **My Profile**.

### Need Assistance?

For technical assistance, select the *Help* button from the upper right corner of any eOPF screen, or contact the eOPF Help Desk:

Email: eopf\_hd@telesishq.com

Phone: 1-866-275-8518